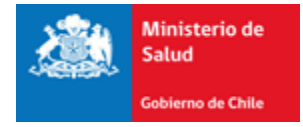

# Autoridad Sanitaria Digital

## Subsecretaría de Salud Pública

Ministerio de Salud

Manual de Usuario (2015)

Funcionalidad: Comercio Exterior (CDA)

## Contenido

| 1. | Introduce | ción                                        | 2 |
|----|-----------|---------------------------------------------|---|
| 2. | Funcione  | s disponibles por Usuario                   | 2 |
| 3. | Flujo del | trámite                                     | 3 |
| 4. | Ingreso a | l Sistema                                   | 3 |
| 5. | Usuario E | Externo                                     | 4 |
| 5. | .1. Ingr  | esar Certificado de Destinación Aduanera    | 4 |
|    | 5.1.1.    | Tipo de CDA                                 | 5 |
|    | 5.1.2.    | Identificación del Importador               | 6 |
|    | 5.1.3.    | Contacto para el trámite                    | 7 |
|    | 5.1.4.    | Identificación de la Aduana                 | 8 |
|    | 5.1.5.    | Identificación de la Bodega                 | 8 |
|    | 5.1.6.    | Identificación de la empresa Transportista1 | 0 |
|    | 5.1.7.    | Lista de Productos 1                        | 1 |
|    | 5.1.8.    | Archivos Adjuntos 1                         | 2 |
|    | 5.1.9.    | Finalizar Ingreso 1                         | 3 |
| 5. | .2. Pago  | o del trámite                               | 4 |
| 6. | Superviso | or1                                         | 6 |
| 6. | .1. Ban   | deja Supervisor1                            | 6 |
|    | 6.1.1.    | Editar 1                                    | 7 |
|    | 6.1.2.    | Documento2                                  | 1 |
|    | 6.1.3.    | Bitácora 2                                  | 1 |
| 7. | Firmante  |                                             | 2 |
| 7. | .1. Firm  | ar Documento 2                              | 2 |
|    | 1.1. Fi   | rma Manual2                                 | 4 |

## 1. Introducción

En este documento se especifican las acciones que deben realizar los usuarios para el ingreso de Solicitud de Certificado de Destinación Aduanera (CDA) de Alimentos y Químicos.

## 2. Funciones disponibles por Usuario

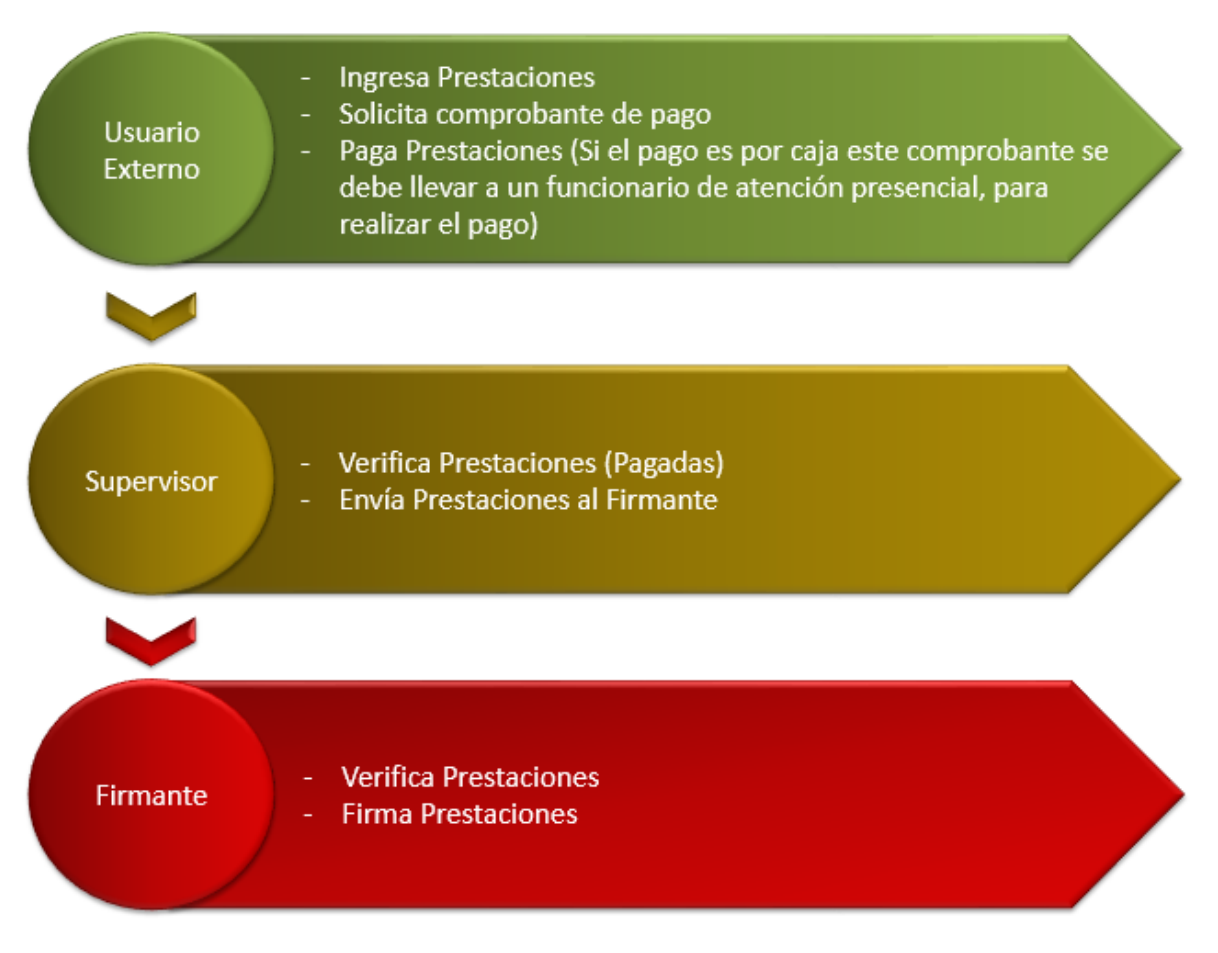

Ilustración 1: Flujo de un CDA

## 3. Flujo del trámite

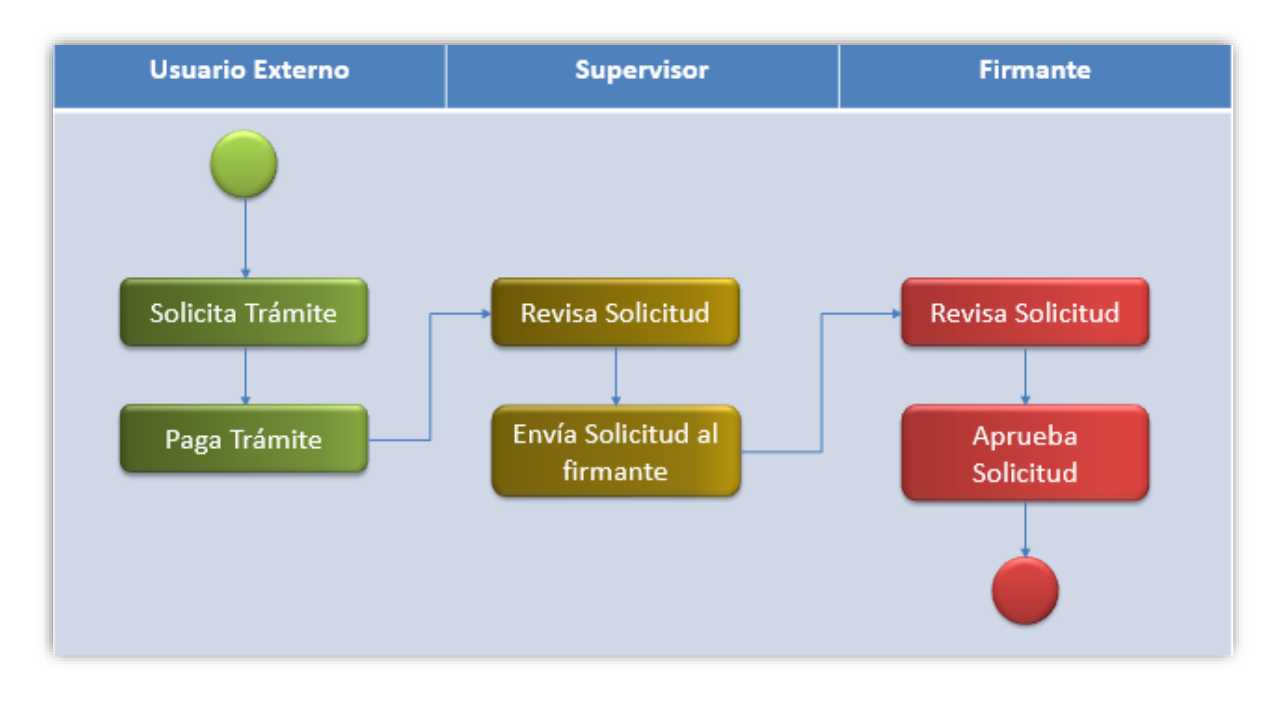

#### Ilustración 2: Flujo del Trámite

## 4. Ingreso al Sistema

Para ingresar al sistema de ASDigital debe ingresar en su navegador Google Chrome y colocar la dirección asdigital.minsal.cl podrá ver la página inicial de ASDigital que pedirá su nombre de usuario y contraseña, para iniciar sesión (Ver Ilustración 3)

| Nombre de usuario |          |
|-------------------|----------|
| Clave             |          |
|                   | Ingresar |

Ilustración 3: inicio de sesión

## 5. Usuario Externo

## 5.1.Ingresar Certificado de Destinación Aduanera

Para ingresar un Certificado de Destinación Aduanera debe seleccionar la opción "COMERCIO EXTERIOR" del menú y luego la opción "CERTIFICADO DE DESTINACIÓN ADUANERA" (Ver Ilustración 4)

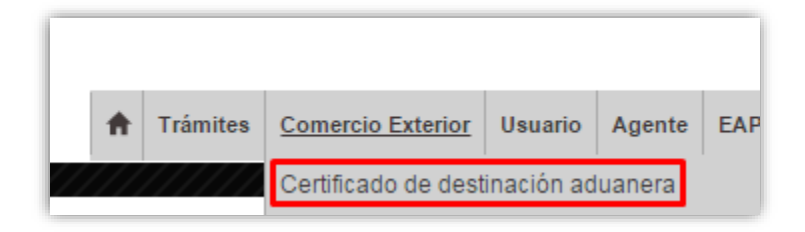

#### Ilustración 4: Opción del Menú

Una vez seleccionada la opción será dirigido al formulario para realizar la solicitud del certificado, este formulario tiene los siguientes campos a completar:

#### 5.1.1. Tipo de CDA

Existen dos tipos de certificados, aquellos que pertenecen a Alimentos para el consumo humano y aquellos que pertenecen a Sustancias Químicas Peligrosas, para comenzar el trámite debe seleccionar el tipo de CDA (Ver Ilustración 5)

| CERTIFICADO DE DESTINACIÓN ADUANERA |                                                           |  |  |  |  |  |  |
|-------------------------------------|-----------------------------------------------------------|--|--|--|--|--|--|
| Tipo de CDA Seleccione              |                                                           |  |  |  |  |  |  |
|                                     | Seleccione<br>Alimentos<br>Sustancias Quimicas Peligrosas |  |  |  |  |  |  |

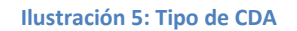

Si selecciona Sustancias químicas peligrosas, también debe seleccionar el tipo de producto al cual pertenecen estas sustancias (Ver Ilustración 6)

| CERTIFICADO DE DESTINACIÓN ADUANERA        |                                                                                           |  |  |  |  |  |  |
|--------------------------------------------|-------------------------------------------------------------------------------------------|--|--|--|--|--|--|
| Tipo de CDA Sustancias Químicas Peligrosas |                                                                                           |  |  |  |  |  |  |
| Tipo de Producto                           | Seleccione                                                                                |  |  |  |  |  |  |
| · .                                        | Seleccione<br>QUIMICOS<br>SUSTANCIAS RADIACTIVAS<br>EQUIPOS CON FUENTE RADIACTIVA SELLADA |  |  |  |  |  |  |

Ilustración 6: Tipo de Producto

Luego debe elegir el país del embarque (Ver Ilustración 7)

| CERTIFICADO DE DES       | TINACIÓN ADUANER                                |
|--------------------------|-------------------------------------------------|
| Tipo de CDA              | Alimentos                                       |
| País de embarque         | Seleccione                                      |
| IDENTIFICACIÓN DEL IMPOR | Seleccione<br>AFGANISTAN<br>ALBANIA<br>ALEMANIA |
| RUT                      | ANDORRA<br>ANGOLA                               |
| Dirección                | ANTIGUA Y BARBUDA<br>ANTILLAS HOLANDESAS        |
| Email                    | ARGELIA<br>ARGENTINA<br>ARMENIA                 |
| CONTACTO PARA EL TRÁMIT  | ARUBA<br>AUSTRALIA                              |
| Nombre                   | AUSTRIA<br>AZERBAIYAN                           |
| Email                    | BAHREIN<br>BANGLADES<br>BARBADOS                |

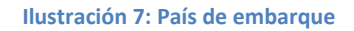

#### 5.1.2. Identificación del Importador

Estos datos corresponden a la persona Natural o Jurídica que ha iniciado sesión en el sistema, estos datos son cargados automáticamente (Ver Ilustración 8)

En el caso que el trámite sea iniciado por los perfiles "Agente de Aduana" o "Funcionario de Atención Presencial", los datos del importador deben ser ingresados por éstos.

| IDENTIFICACIÓN DEL IMPORTADOR |                  |        |               |  |  |  |  |
|-------------------------------|------------------|--------|---------------|--|--|--|--|
| RUT                           | 1111111-1        | Nombre | ADMINISTRADOR |  |  |  |  |
| Dirección                     | N/A              |        |               |  |  |  |  |
| Email                         | ad2min@gmail.com |        |               |  |  |  |  |

Ilustración 8: Identificación del Importador

#### 5.1.3. Contacto para el trámite

Estos datos corresponden a los de una persona natural, que se utilizará como contacto para el trámite específico (Ver Ilustración 9), está persona será solicitada por si el CDA ingresado no está bien explicado, para escribir los datos del contacto debe presionar el botón Agregar contacto

| CONTACTO PARA EL TRÁMIT | E |          |                  |
|-------------------------|---|----------|------------------|
| Nombre                  |   | Teléfono |                  |
| Email                   |   | Relación |                  |
|                         |   |          | Agregar contacto |
|                         |   |          |                  |

Ilustración 9: Contacto para el trámite

Al presionar el botón agregar contacto se mostrará un formulario para indicar los datos del contacto (Los campos en (\*) son obligatorios) (Ver Ilustración 10) una vez ingresados los datos debe seleccionar el botón "ACEPTAR" y estos datos serán cargados en el formulario.

| Agregar contacto |                  |
|------------------|------------------|
| Nombre(*)        |                  |
| Dirección        |                  |
| Email            |                  |
| Teléfono(*)      |                  |
| Celular          |                  |
| Relación(*)      | Seleccione       |
|                  | Buscar           |
|                  | Cancelar Aceptar |

Ilustración 10: Formulario para agregar contacto

#### 5.1.4. Identificación de la Aduana

En esta sección se debe seleccionar la Aduana de ingreso de la partida de importación. En primer lugar se selecciona la "REGIÓN", luego debe seleccionar la "ADUANA" y finalmente el "AGENTE DE ADUANA" responsable de la tramitación. Si el trámite está siendo realizado por el Agente de Aduana, este dato aparece por defecto. Se debe tener en consideración que el trámite quedará disponible para ser tramitado, una vez pagado, en la SEREMI de Salud correspondiente a la región de la aduana de ingreso (Ver Ilustración 11).

| IDENTIFICACIÓN DE LA ADUANA |                      |   |  |  |  |  |  |  |  |  |
|-----------------------------|----------------------|---|--|--|--|--|--|--|--|--|
| Región                      | REGION DE VALPARAISO | • |  |  |  |  |  |  |  |  |
| Aduana                      | ADUANA DE VALPARAISO | • |  |  |  |  |  |  |  |  |
| Agente de Aduana            | Seleccione           | • |  |  |  |  |  |  |  |  |

#### Ilustración 11: Identificación de la Aduana

#### 5.1.5. Identificación de la Bodega

Corresponde a los datos de la instalación de destino de los productos en proceso de importación. Si los datos de la instalación corresponden a una ya utilizada en otro trámite, debe seleccionar el botón "BUSCAR BODEGA" (Ver Ilustración 12), lo que permite desplegar un listado de instalaciones, de las cuales debe seleccionar la que corresponda utilizando el botón "ELEGIR".

| Show 10 | Show 10 r entries Search: |                                            |            |                                     |            |          |             |          |        |  |
|---------|---------------------------|--------------------------------------------|------------|-------------------------------------|------------|----------|-------------|----------|--------|--|
| Res 🔺   | Fecha 🔶                   | Emisora 🗧                                  | Razón 🔶    | Tipo 🔶                              | Giro 🔶     | Comuna 🔶 | Dirección 🔶 | Teléfonc | Elegij |  |
| 0       | 19/03/2014                | SEREMI DE SALUD<br>REGION DE<br>VALPARAISO | Prueba_CLV | LOCAL DE PRODUCCION<br>DE ALIMENTOS | Prueba_CLV | QUILPUE  | Prueba_CLV  | 111111   |        |  |

Ilustración 12: Búsqueda de Bodega

Estos datos serán cargados en el formulario (Ver Ilustración 13), Si la instalación de destino no se encuentra en el listado indicado anteriormente debe volver a la pantalla anterior (Ver Ilustración 13) e ingresar todos los datos requeridos, datos de la Resolución sanitaria, dirección, entre otros. En el caso de los trámites de importación de Sustancias Químicas, esta información no es imprescindible, ya que no siempre se requiere contar con resolución sanitaria vigente.

| IDENTIFICACIÓN DE LA BODI      | EGA                       |            |               |          |
|--------------------------------|---------------------------|------------|---------------|----------|
|                                |                           |            | Buscar bodega |          |
| ngrese los datos de resolució  | n de su bodega            |            |               |          |
| Número                         | 0                         |            |               |          |
| Fecha de emisión               | 19/03/2014                |            |               |          |
| Institución Emisora            | SEREMI DE SALUD REGION DE | VALPARAISO |               | •        |
| igrese los datos de la instala |                           |            |               |          |
| Razón social                   | Prueba_CLV                |            |               |          |
| Tipo Instalación               | LOCAL DE PRODUCCION DE AL | IMENTOS    |               | -        |
| Giro autorizado                | Prueba_CLV                |            |               |          |
| Región                         | REGION DE VALPARAISO      |            |               | •        |
| Comuna                         | QUILPUE                   |            |               | •        |
| Dirección                      | Prueba_CLV                |            |               | Teléfono |

Ilustración 13: Identificación de la Bodega

#### 5.1.6. Identificación de la empresa Transportista

En esta sección se deben incorporar los datos de la empresa que realiza el transporte de la mercancía que está en proceso de importación. Se debe identificar si corresponde a "Nacional" o "Extranjero", e ingresar los datos en los campos obligatorios (Ver Ilustración 14), si ha trabajado anteriormente con una empresa transportista seleccione el botón "BUSCAR TRANSPORTISTA" (Ver Ilustración 15), y luego elija al transportista a través del botón "ELEGIR"

| IDENTIFICACIÓN DE LA EMPR | RESA TRANSPORTISTA  |            |             |            |  |     |   |  |
|---------------------------|---------------------|------------|-------------|------------|--|-----|---|--|
|                           |                     |            | Buscar trar | isportista |  |     |   |  |
| Tipo Transportista        | Nacional            | Extranjero |             |            |  |     |   |  |
| Identificación (RUT)      |                     |            | Nombre      |            |  |     |   |  |
| Calle                     |                     |            |             | N°         |  | Otr | o |  |
| País                      | Seleccione          |            | •           | Ciudad     |  |     |   |  |
| Tipo Vehículo             | CAMION CON ACOPLADO |            | •           | Patente    |  |     |   |  |
| Chofer                    |                     |            |             |            |  |     |   |  |
| Ruta a seguir             |                     |            |             |            |  |     |   |  |
| Observación               |                     |            |             |            |  |     |   |  |

Ilustración 14: Identificación de la Empresa Transportista

La ruta a seguir debe indicar desde donde llega la carga hasta la bodega de destino, y debe ser detallado.

| Tipo | Rut          | Nombre        | ¢ | País♦ | Comuna     | ¢ | Dirección | Número¢ | Otro | Tipo Vehículo         | ¢ | Patente | Chofer¢ | Elegi¢ |
|------|--------------|---------------|---|-------|------------|---|-----------|---------|------|-----------------------|---|---------|---------|--------|
| NAC  | 123123123123 | Transportista |   | CHILE | VALPARAISO |   | Calle     | 456     |      | CAMION CON ACOPLADO   |   |         |         |        |
| NAC  | 123123123123 | Transportista |   | CHILE | VALPARAISO |   | Calle     | 456     |      | CAMIÃN CON CONTENEDOR |   |         |         | 1      |
| NAC  | 169713332    | camilo        |   | CHILE | quilpue    |   | biobio    | 1434    |      | CAMION CON ACOPLADO   |   | asfd21  | уо      |        |

Ilustración 15: Seleccionar Transportista

#### 5.1.7. Lista de Productos

Para registrar el listado de productos que conforman la partida de importación, debe seleccionar el botón "Agregar Producto" (Ver Ilustración 16).

| LISTA DE PI         | RODUC | TOS                        |                     |          |              |         |            |                  |               |                        |                         |                                |               |        |      |
|---------------------|-------|----------------------------|---------------------|----------|--------------|---------|------------|------------------|---------------|------------------------|-------------------------|--------------------------------|---------------|--------|------|
| Nombre<br>Comercial | Marca | Naturaleza del<br>Producto | Tipo de<br>producto | Producto | Presentación | Formato | Cantidad   | Peso<br>Unitario | Peso<br>Total | País de<br>fabricación | Fecha de<br>Fabricación | Fecha de Venc. del<br>Producto | N° de<br>Lote | Editar | Borr |
|                     |       |                            |                     | ſ        |              |         |            |                  | _             |                        |                         |                                |               |        |      |
|                     |       |                            |                     | L        |              | A       | gregar Pro | ducto            |               |                        |                         |                                |               |        |      |

Ilustración 16: Agregar producto

Debe rellenar el formulario de producto cada vez que desee agregar un producto al listado general (Ver Ilustración 17)

| Nombre Comercial              |            |             |                        |             |   |
|-------------------------------|------------|-------------|------------------------|-------------|---|
| Marca(*)                      |            |             |                        |             |   |
| Naturaleza del<br>producto(*) | Seleccione |             | •                      |             |   |
| Tipo del producto(*)          |            |             | •                      |             |   |
| Producto(*)                   |            |             | •                      |             |   |
| Presentación(*)               | Seleccione | •           | Formato(*)             | Seleccione  | • |
| Cantidad(*)                   |            | Peso Un.(*) |                        | Peso Total  |   |
| País de fabricación(*)        | Seleccione | •           | Fecha de F             | abricación  |   |
| N° de Lote                    |            | Fe          | echa de Vencimiento de | el producto |   |

Ilustración 17: Formulario para agregar producto

El listado se verá de la siguiente manera (Ver Ilustración 18), Los productos de la pueden ser editados, seleccionando botón "E" o eliminados, seleccionando el botón "X".

| Nombre Comercial                                                                                                    | Marca              | Naturaleza del<br>Producto      | Tipo de producto                    | Producto | Presentación | Formato | Cantidad | Peso<br>Unitario | Peso<br>Total | País de<br>fabricación | Fecha de<br>Fabricación | Fecha de<br>Venc. del<br>Producto | N° Edita<br>Lote |   |
|----------------------------------------------------------------------------------------------------|--------------------|---------------------------------|-------------------------------------|----------|--------------|---------|----------|------------------|---------------|------------------------|-------------------------|-----------------------------------|------------------|---|
| IGO DE NARANJA (BOLSA ASEPTICA EN CAJA DE 10L)                                                                                                    | NATURAL<br>ONE SIA | JUGOS DE FRUTAS<br>Y HORTALIZAS | JUGO O ZUMO DE<br>FRUTA U HORTALIZA | PURO     | LIQUIDO      | CAJAS   | 1.632    | 10.3             | 16809.6       | BRASIL                 | 00/00/0000              | 00/00/0000                        | E                | X |
| IGO MEZCLADO DE UVA Y MANZANA (BOLSA ASEPTICA EN CAJA DE 4 L)                                                                                                    | NATURAL<br>ONE SIA | JUGOS DE FRUTAS<br>Y HORTALIZAS | JUGO O ZUMO DE<br>FRUTA U HORTALIZA | PURO     | LIQUIDO      | CAJAS   | 162      | 4.12             | 667.44        | BRASIL                 | 00/00/0000              | 00/00/0000                        | E                | x |
| IGO MEZCLADO FRAMBOESA, LIMON(BOLSA ASEPTICA EN CAJA DE 4 L)                                                                                                    | NATURAL<br>ONE SIA | JUGOS DE FRUTAS<br>Y HORTALIZAS | JUGO O ZUMO DE<br>FRUTA U HORTALIZA | PURO     | LIQUIDO      | CAJAS   | 162      | 4.12             | 667.44        | BRASIL                 | 00/00/0000              | 00/00/0000                        | E                | X |
| IGO DE MANZANA (BOLSA ASEPTICA EN CAJA DE 4 L)                                                                                                    | NATURAL<br>ONE SIA | JUGOS DE FRUTAS<br>Y HORTALIZAS | JUGO O ZUMO DE<br>FRUTA U HORTALIZA | PURO     | LIQUIDO      | CAJAS   | 324      | 4.12             | 1334.88       | BRASIL                 | 00/00/0000              | 00/00/0000                        | E                | X |
| IGO DE MANZANA (BOLSA ASEPTICA EN CAJA DE 4 L)                                                                                                    | NATURAL<br>ONE SIA | JUGOS DE FRUTAS<br>Y HORTALIZAS | JUGO O ZUMO DE<br>FRUTA U HORTALIZA | PURO     | LIQUIDO      | CAJAS   | 432      | 4.12             | 1779.84       | BRASIL                 | 00/00/0000              | 00/00/0000                        | E                | X |
| IGO MEZCLADO DE MANZANA, LIMON, FRAMBUESA PET 900 ML, MUESTRA SIN VALOR COMERCIAL                                                                                   | NATURAL<br>ONE SIA | JUGOS DE FRUTAS<br>Y HORTALIZAS | JUGO O ZUMO DE<br>FRUTA U HORTALIZA | PURO     | LIQUIDO      | CAJAS   | 26       | 5.71             | 148.46        | BRASIL                 | 00/00/0000              | 00/00/0000                        | E                | X |
| IGO MEZCLADO DE UVA Y MANZANA EN PET 900 ML, MUESTRA SIN VALOR COMERCIAL                                                                                            | NATURAL<br>ONE SIA | JUGOS DE FRUTAS<br>Y HORTALIZAS | JUGO O ZUMO DE<br>FRUTA U HORTALIZA | PURO     | LIQUIDO      | CAJAS   | 26       | 5.7              | 148.2         | BRASIL                 | 00/00/0000              | 00/00/0000                        | E                | X |
| IGO MEZCLADO DE VEGETALES (MENTA, COLES, ESPINACA, JENGIBRE) Y JUGOS DE MARACUYA, LIMON,<br>ANZANA Y NARANJA Y ACIDO CITRICO PET 900ML, MUESTRA SIN VALOR COMERCIAL | NATURAL<br>ONE SIA | JUGOS DE FRUTAS<br>Y HORTALIZAS | JUGO O ZUMO DE<br>FRUTA U HORTALIZA | PURO     | LIQUIDO      | CAJAS   | 26       | 5.515            | 143.39        | BRASIL                 | 00/00/0000              | 00/00/0000                        | E                | x |
| IGO MEZCLADO DE VEGETALES HIERBA DE LIMON, MENTA, COLES, ESPINACA, JENGIBREJY JUGOS DE LIMON,<br>ANZANA, Y ACIDO CITRICO PET 900ML                                  | NATURAL<br>ONE S/A | JUGOS DE FRUTAS<br>Y HORTALIZAS | JUGO O ZUMO DE<br>FRUTA U HORTALIZA | PURO     | LIQUIDO      | CAJAS   | 26       | 5.59             | 145.34        | BRASIL                 | 00/00/0000              | 00/00/0000                        | E                | x |
| IGO MEZCLADO DE NARANJA, MANGO, MARACUYA Y MANZANA PET 900ML, MUESTRA SIN VALOR COMERCIAL                                                                           | NATURAL<br>ONE SIA | JUGOS DE FRUTAS<br>Y HORTALIZAS | JUGO O ZUMO DE<br>FRUTA U HORTALIZA | PURO     | LIQUIDO      | CAJAS   | 52       | 5.7              | 296.4         | BRASIL                 | 00/00/0000              | 00/00/0000                        | E                | x |

#### Ilustración 18: Listado de Productos

#### 5.1.8. Archivos Adjuntos

Se pueden adjuntar los documentos utilizados como antecedentes seleccionando el botón "Adjuntar Archivo" (Ver Ilustración 19), podrá ver una ventana en la que debe indicar el tipo de archivo a adjuntar y el botón para buscarlo dentro del ordenador (Ver Ilustración 20)

| 11             | ARCHIVOS ADJUNTOS<br>Adjuntar Archivo           |
|----------------|-------------------------------------------------|
|                |                                                 |
| Tipo Documento | Seleccione                                      |
| Subir Archivo  | Seleccionar archivo Ningún archivo seleccionado |
|                | Cargar Archivo                                  |

Ilustración 20: Adjuntar archivo

Finalizar Ingreso

#### 5.1.9. Finalizar Ingreso

Una vez ingresados todos los campos del Formulario debe presionar el botón

Podrá ver un mensaje que indica que el trámite ha sido guardado con éxito (Ver Ilustración 21) y este trámite quedará disponible para el pago en la caja correspondiente.

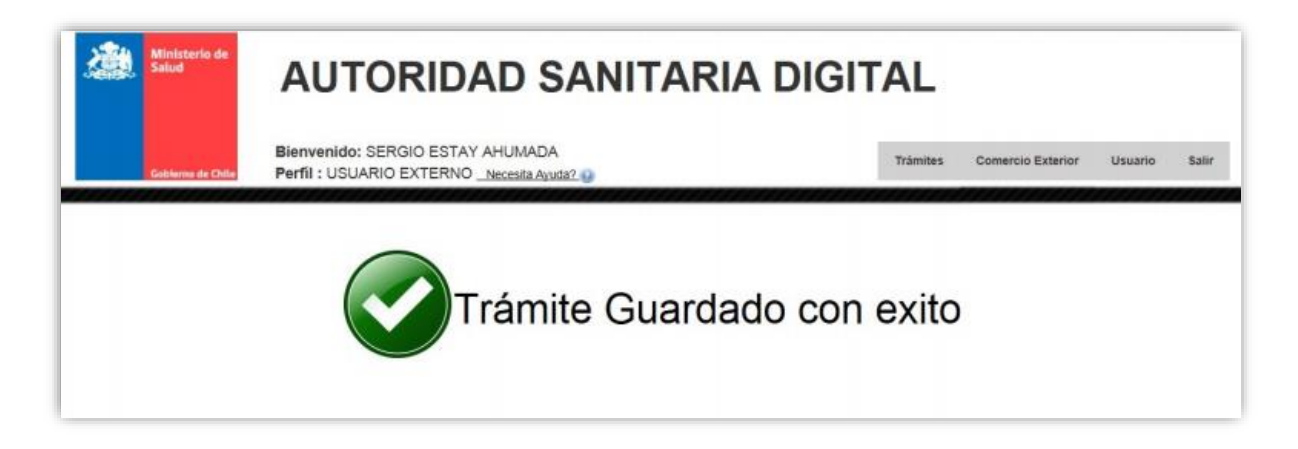

Ilustración 21: Tramite exitoso

## 5.2.Pago del trámite

Después de efectuar el trámite de CDA, es momento del pago del trámite, para esto debe ingresar al "INBOX DE AGENTE DE ADUANA" (Ver Ilustración 22), obtendrá un listado de sus trámites realizado y el estado en que se encuentran (Ver Ilustración 23).

| <u>Usuario</u> |                  |
|----------------|------------------|
| Mis docu       | mentos (Externo) |

Ilustración 22: Menú del Inbox Usuario

| Trámite 🔺     | Tipo 🍦 | ingreso 🔶           | Aduana 🔶 | Estado 👙              | Opciones 🔶 |
|---------------|--------|---------------------|----------|-----------------------|------------|
| 1404178803 /  | DESTR  | 28/10/2014 13:08:36 |          | Disponible para pago  | GP 🕦       |
| 14050178691/  | GEN    | 19/08/2014 16:26:37 |          | Pagado                | <b>1</b>   |
| 14050178692 / | GEN    | 19/08/2014 16:29:20 |          | Devuelto por firmador |            |

Ilustración 23: Listado de Trámites

Para realizar el pago del trámite presione el botón 🖙 , podrá ver una ventana en la que podrá elegir el tipo de pago, este puede ser vía web o por caja (Ver Ilustración 24)

| Pago WEB Pago   | CAJA                                              |
|-----------------|---------------------------------------------------|
| RUT             | 11111111-1                                        |
| Monto \$        | 186.761,00                                        |
| Código          | 1404178803                                        |
| Tipo de trámite | DESTRUCCION ALIMENTOS                             |
|                 | Cerrar ventana Pago de multas solo por Caja Pagar |
|                 | Cerrar ventana Pago de multas solo por Caja Pagar |

Ilustración 24: Pago del trámite

Si elige el pago vía web, sus datos serán precargados para realizar el pago por tesorería (Ver ilustración 25), en tesorería debe elegir el banco para pagar

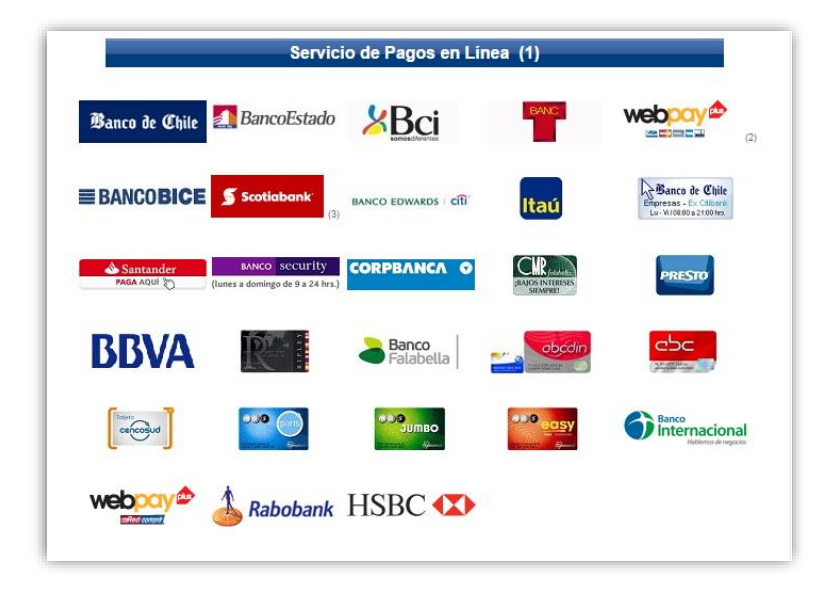

#### Ilustración 25: Forma de pago

Una vez seleccionado el banco con el cual realizará el pago este le pedirá su Rut y su clave para realizar el pago.

## 6. Supervisor

El Supervisor está encargado de revisar y firmar las prestaciones realizadas y pagadas por el usuario externo, esto es a través de la bandeja "ROLES", en la cual puede seleccionar entre "Comex Alimentos" y Comex Químicos (Ver Ilustración 26)

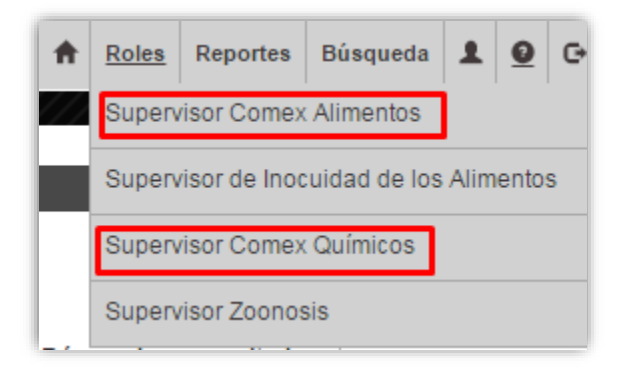

#### Ilustración 26: Bandeja de Supervisor

### 6.1.Bandeja Supervisor

En ambas bandejas podrá ver las prestaciones y su estado correspondiente (Ver Ilustración 27), existen diferentes opciones a realizar en esta bandeja:

| Excel 10   | Resu | iltados por páç | jina                    |             |                                   |                  |            | Búsqueda e  | n resultados: | Firma M                                                                                                    |
|------------|------|-----------------|-------------------------|-------------|-----------------------------------|------------------|------------|-------------|---------------|----------------------------------------------------------------------------------------------------|
| Trámite 🝦  | Tipô | Rut 🔶           | Aduana                  | 🔶 Comuna 👙  | Nombre / Razón social 🝦           | Pago 🝦           | Estado♦    | Asistente 🔶 | Revisado      | Opciones                                                                                                    |
| 1505178882 | CDA  | 11111111-1      | ADUANA DE<br>VALPARAISO | ARICA       | ADMINISTRADOR                     | 23/02/2015 10:17 | Pagado     |             |               | A      A     A  A     A     A |
| 1405178422 | CDA  | 82062500-5      | ADUANA DE<br>VALPARAISO | SAN JOAQUIN | INDUSTRIAS FLORAMATIC<br>LIMITADA | 13/08/2014 13:18 | Pagado     |             | 0             | A      A     A  A     A     A |
| 1405178326 | CDA  | 96845100-6      | ADUANA DE<br>VALPARAISO | QUILICURA   | INGREDION CHILE S.A               | 13/08/2014 13:01 | Por firmar |             |               | i 🙎 🛈                                                                                                    |

Ilustración 27: Bandeja para firmar

#### 6.1.1. Editar

Permite realizar una decisión con respecto a la prestación (Ver Ilustración 28) ya sea aprobar, rechazar o no ha lugar (Ver Ilustración 29), y si es un CDA de químicos tendrá la opción mixta.

| CERTIFICADO DE DESTINACIÓN A                  | DUANERA / MODIFICAR COD 1           | 505178882 |               |          |
|-----------------------------------------------|-------------------------------------|-----------|---------------|----------|
| Tipo de CDA                                   | Alimentos                           |           |               |          |
| Pais de embarque                              | CHILE                               |           |               |          |
| IDENTIFICACIÓN DEL IMPORTADOR                 |                                     |           |               |          |
| RUT                                           | 1111111-1                           | Nombre    | ADMINISTRADOR |          |
| Dirección                                     | N/A                                 |           |               |          |
| Email                                         | ad2min@gmail.com                    |           |               |          |
| CONTACTO PARA EL TRÁMITE                      |                                     |           |               |          |
| Nombre                                        | Prueba                              |           |               |          |
| Email                                         |                                     |           |               |          |
|                                               |                                     |           |               |          |
|                                               |                                     |           |               |          |
| IDENTIFICACIÓN DE LA ADUANA                   |                                     |           |               |          |
| Región                                        | REGION DE VALPARAISO                |           |               |          |
| Aduana                                        | ADUANA DE VALPARAISO                |           |               |          |
| Agente de Aduana                              | Seleccione                          |           |               |          |
| IDENTIFICACIÓN DE LA BODEGA                   |                                     |           |               |          |
|                                               |                                     |           | Buscarbodega  |          |
| ngrese los datos de resolución de su bodega   |                                     |           |               |          |
| Número                                        | 1                                   |           |               |          |
| Fecha de emisión                              | 00/00/0000                          |           |               |          |
| Institución Emisora                           | COMISION CHILENA D EENERGIA NUCLEAR | ł         |               | -        |
| ngrese los datos de la Instalación de Destino | 0                                   |           |               |          |
| Razón social                                  | 1                                   |           |               |          |
| Tipo Instalación                              | Seleccione                          |           |               | •        |
| Giro autorizado                               | 1                                   |           |               |          |
| Región                                        | REGION DE ARICA Y PARINACOTA        |           |               | <b>_</b> |

#### Ilustración 28: Formulario inicial ingresado por el usuario externo

| Seleccione tipo de resolución |             |                                     |
|-------------------------------|-------------|-------------------------------------|
| Aprueba Rechaza               | No ha lugar |                                     |
| Comentario                    |             |                                     |
|                               |             | Vista previa PDF Generar resolución |

#### Ilustración 29: Opciones del Formulario

Si "APRUEBA" el formulario, este se transformará en una resolución, la cual puede ver previamente en un documento PDF presionando el botón Vista previa PDF (Ver Ilustración 30), si desea generar la resolución presione el botón Generar resolución

|                                       | CERTIFICADO                               | CERTIFICADO DE DESTINACIÓN ADUANERA |  |  |  |  |  |
|---------------------------------------|-------------------------------------------|-------------------------------------|--|--|--|--|--|
|                                       |                                           | ALIMENTO                            |  |  |  |  |  |
| CERTIFICADO DE D<br>Fecha: 10/04/2015 | DESTINACIÓN ADUANERA (CDA) Nº: 1505178    | 382                                 |  |  |  |  |  |
| DEATHICACIÓN                          | DELIMPORTADOR                             |                                     |  |  |  |  |  |
| Nombre o Razón<br>Social              | : ADMINISTRADOR                           | Rut : 1111111-1                     |  |  |  |  |  |
| Dirección                             | : N/A                                     |                                     |  |  |  |  |  |
| Comuna                                | : VALPARAISO                              | Region : REGION DE VALPARAISO       |  |  |  |  |  |
| Nombre<br>representante               | : ADMINISTRADOR                           | Rut : 11111111-1                    |  |  |  |  |  |
| <b>IDENTIFICACIÓN</b>                 | DE ADUANA DE INGRESO: ADUANA DE           | VALPARAISO                          |  |  |  |  |  |
|                                       |                                           |                                     |  |  |  |  |  |
| IDENTIFICACION                        | DE LA BODEGA DE DESTINO                   |                                     |  |  |  |  |  |
| 220 000                               |                                           |                                     |  |  |  |  |  |
| Dirección                             |                                           | C                                   |  |  |  |  |  |
| Region                                | REGION DE ARICA Y PARINACUTA              | Comuna : ARICA                      |  |  |  |  |  |
| Autoridad capitari                    | : 1<br>COMISION CHILENA D EENERGIA NUCLEA | recha : 00/00/0000                  |  |  |  |  |  |
| Giro autorizado                       | 1                                         | ALLEY MALECON SUP                   |  |  |  |  |  |
| autorizado                            |                                           |                                     |  |  |  |  |  |

Ilustración 30: Certificado de Destinación Aduanera

Si "RECHAZA" el formulario debe escribir los motivos del rechazo y llenar el formulario (Ver Ilustración 31), también tendrá una vista previa disponible de la resolución y el botón generar resolución.

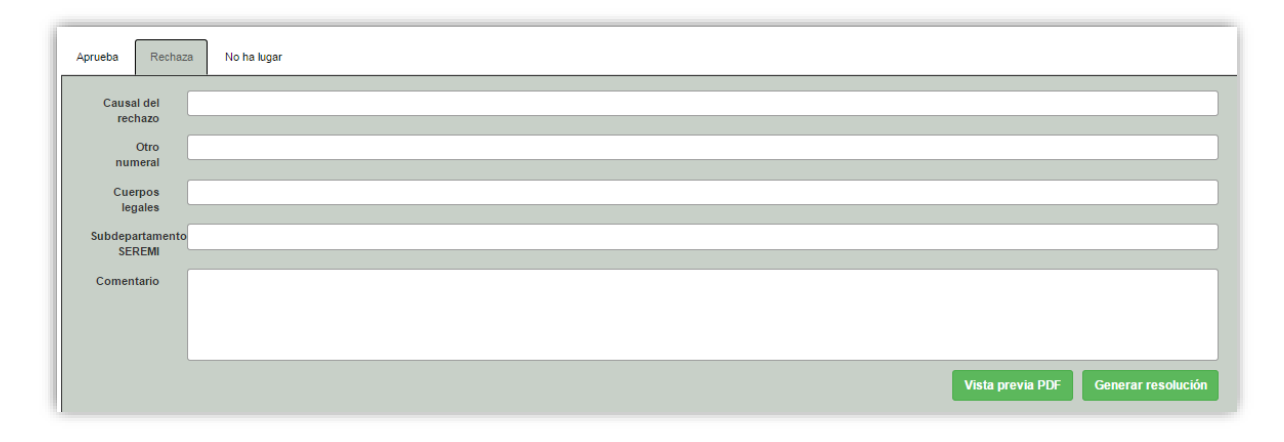

#### Ilustración 31: Rechazar prestación

Si no era necesario que los productos de la prestación obtengan una aprobación este documento queda registrado como "NO HA LUGAR".

De ser ese el caso, se deben llenar los campos del formulario y presionar el botón generar resolución (Ver Ilustración 32).

| Aprueba Rechaza           | No ha lugar                         |
|---------------------------|-------------------------------------|
| Causal no<br>ha lugar (*) |                                     |
| Otro<br>numeral           |                                     |
| Cuerpos<br>legales        |                                     |
| Comentario                |                                     |
|                           |                                     |
|                           | Vista previa PDF Generar resolución |

Ilustración 32: No ha lugar

Si es "MIXTA" significa que los productos tienen un diferente diagnóstico, algunos son aprobados, algunos son rechazados y otros tienen no ha lugar, para determinar esta condición, en el formulario donde se encuentran los productos debe indicar mediante las casillas correspondientes, que clasificación desea darle al producto (Ver Ilustración 33)

| LISTA DE PI           | RODUCT        | DS                      |                 |                     |                 |                |          |                  |               |                        |                         |               |         |         |                | e     | BITÁC  |
|-----------------------|---------------|-------------------------|-----------------|---------------------|-----------------|----------------|----------|------------------|---------------|------------------------|-------------------------|---------------|---------|---------|----------------|-------|--------|
| Sustancia             | Numero<br>CAS | Clase pel. NU           | Div. pel.<br>NU | Marca               | Uso<br>Previsto | Tipo<br>Envase | Cantidad | Peso<br>Unitario | Peso<br>Total | País de<br>fabricación | Fecha de<br>Fabricación | Nº de<br>Lote | Aprueba | Rechaza | No ha<br>lugar | ditar | Borrar |
| ACRILATO DE<br>BUTILO | 141-32-2      | LIQUIDOS<br>INFLAMABLES | 3               | Basf<br>corporation | INDUSTRIAL      | A<br>GRANEL    | 1        | 363.028          | 363.028       | ESTADOS<br>UNIDOS      | 00/00/0000              |               | ۲       |         | ۲              | E     | x      |

#### Ilustración 33: Lista de Productos

Luego debe seleccionar la resolución mixta y se mostraran las especificaciones por cada categoría (Ver Ilustración 34)

| y en atención a que el presente instrumento na sido extendido en especial consideración a las sucesivas visitas inspectivas a la bodega de destino de la reference en especial consideración a las sucesivas visitas inspectivas a la bodega de destino de la reference en especial consideración a las sucesivas visitas inspectivas a la bodega de destino de la reference en especial consideración a las sucesivas visitas inspectivas a la bodega de destino de la reference en especial consideración a las sucesivas visitas inspectivas a la bodega de destino de la reference en especial consideración a las sucesivas visitas inspectivas a la bodega de destino de la reference en especial consideración a las sucesivas visitas inspectivas a la bodega de destino de la reference en especial consideración a las sucesivas visitas inspectivas a la bodega de destino de la reference en especial consideración a las sucesivas visitas inspectivas a la bodega de destino de la |                                                                                                    |  |  |  |  |  |
|----------------------------------------------------------------------------------------------------|----------------------------------------------------------------------------------------------------|--|--|--|--|--|
| chaza                                                                                                    | ar Draductos (sin visita):                                                                                                 |  |  |  |  |  |
| arcar                                                                                                    | Motivo                                                                                                    |  |  |  |  |  |
|                                                                                                    | LOCAL CERRADO, NO SE PUEDE VERIFICAR CUMPLIMIENTO DE REQUISITOS SANITARIOS.                                                |  |  |  |  |  |
|                                                                                                    | INSTALACION DE ALMACENAMIENTO DE DESTINO NO CUENTA CON INFORME SANITARIO O AUTORIZACION SANITARIA.                         |  |  |  |  |  |
|                                                                                                    | INSTALACION DE ALMACENAMIENTODE DESTINO NO CUMPLE CON CONDICIONES SANITARIAS PARA ALMACENAMIENTO DE SUSTANCIAS PELIGROSAS. |  |  |  |  |  |
|                                                                                                    | SUSTANCIAS PELIGROSAS NO SE ENCUENTRAN ETIQUETADAS EN ESPAÑOL DE ACUERDO A LA NORMATIVA SANITARIA VIGENTE.                 |  |  |  |  |  |
|                                                                                                    | SUSTANCIAS PELIGROSAS NO SE ENCUENTRAN EN BODEGA DE DESTINO SEÑALIZADA.                                                    |  |  |  |  |  |
|                                                                                                    | CANTIDADES DE SUSTANCIAS PELIGROSAS NO COINCIDEN CON LO SEÑALADO EN EL CERTIFICADO DE DESTINACION ADUANERA.                |  |  |  |  |  |
|                                                                                                    | RESOLUCION DE AUTORIZACIÓN DE INSTALACION DE ALMACENAMIENTO NO AMPARA LAS SUSTANCIAS PELIGROSAS IMPORTADAS.                |  |  |  |  |  |
|                                                                                                    | ADHESIVOS QUE CONTIENEN TOLUENO SIN AUTORIZACIÓN DEL MINISTERIO DE SALUD.                                                  |  |  |  |  |  |
|                                                                                                    | NO CUENTA CON AUTORIZACION DE IMPORTACION PREVIA                                                                           |  |  |  |  |  |
|                                                                                                    | NO CUENTA CON AUTORIZACION DEL OPERADOR                                                                                    |  |  |  |  |  |
| OTRO                                                                                                    |                                                                                                    |  |  |  |  |  |
|                                                                                                    |                                                                                                    |  |  |  |  |  |
|                                                                                                    |                                                                                                    |  |  |  |  |  |

#### Ilustración 34: Resolución Mixta

Una vez seleccionado el tipo de resolución debe presionar el botón "GENERAR RESOLUCIÓN"

#### 6.1.2. Documento

Muestra el estado en curso del documento (Ver Ilustración 35)

| Ministerio               | de                                |                               |
|--------------------------|-----------------------------------|-------------------------------|
| Salud                    |                                   |                               |
|                          |                                   |                               |
|                          |                                   |                               |
| Gableme de l             | Chile                             |                               |
|                          | COMPROBANT                        | TE DE SOLICITUD               |
|                          | CERTIFICADO DE DE                 | STINACIÓN ADUANERA            |
| TIPO DE CDA: ALIN        | IENTOS                            |                               |
| N° DE PRESTACIÓ          | N: 1505178882                     | Fecha: 10/04/2015             |
| IDENTIFICACIÓN           | DEL IMPORTADOR                    |                               |
| Nombre o Razón<br>Social | ADMINISTRADOR                     | Rut : 11111111-1              |
| Dirección                | : N/A                             |                               |
| Comuna                   | VALPARAISO                        | Region : REGION DE VALPARAISO |
| Nombre<br>representante  | : ADMINISTRADOR                   | Rut : 11111111-1              |
| IDENTIFICACIÓN           | DE ADUANA DE INGRESO: ADUANA E    | DE VALPARAISO                 |
| AGENTE DE ADU            | ANA:                              |                               |
| IDENTIFICACIÓN           | DE LA BODEGA DE DESTINO           |                               |
| Dirección                | :1                                |                               |
| Región                   | : REGION DE ARICA Y PARINACOTA    | Comuna : ARICA                |
| Resolución               | :1                                | Fecha : 00/00/0000            |
| Entidad emisora          | : COMISION CHILENA D EENERGIA NUC | CLEAR                         |
| Charles and a start      | -1                                | SILVER CALLER MODEL           |
| Giro autorizado          |                                   |                               |

Ilustración 35: Estado en curso del documento

#### 6.1.3. Bitácora

La bitácora muestra los datos esenciales de la prestación y se concentra el historial del documento (Ver Ilustración 36)

| Comentario                                                     |                                               |                                     |            |        |
|----------------------------------------------------------------|-----------------------------------------------|-------------------------------------|------------|--------|
|                                                                |                                               |                                     |            | Aareaa |
| Istorial                                                       |                                               |                                     | _          |        |
| ISTORIAL<br>Usuario                                            | Fecha                                         | Тіро                                | Comentario |        |
| ISTORIAL<br>Usuario<br>MARTIN LOPEZ DEL FIERRO                 | Fecha<br>13/08/2014 13:18                     | <b>Tipo</b><br>Pago Web             | Comentario |        |
| ISTORIAL<br>Usuario<br>IARTIN LOPEZ DEL FIERRO<br>DMINISTRADOR | Fecha<br>13/08/2014 13:18<br>13/08/2014 13:18 | <b>Tipo</b><br>Pago Web<br>Pago Web | Comentario |        |

Ilustración 36: Bitácora

## 7. Firmante

El firmante puede devolver una prestación o firmar una prestación, esto es a través de la bandeja "ROLES", en la cual puede seleccionar entre "Comex Alimentos" y Comex Químicos (Ver Ilustración 37)

| Excel 10   | Resu | ltados por pág | ina                     |             |                                   |                  |            | Búsqueda e  | n resultados: | Firma M  |
|------------|------|----------------|-------------------------|-------------|-----------------------------------|------------------|------------|-------------|---------------|----------|
| Trámite 🜲  | Tipô | Rut 🝦          | Aduana                  | 🗧 Comuna 🛔  | Nombre / Razón social 🜲           | Pago 🔶           | Estado♦    | Asistente 🔶 | Revisade      | Opciones |
| 1505178882 | CDA  | 11111111-1     | ADUANA DE<br>VALPARAISO | ARICA       | ADMINISTRADOR                     | 23/02/2015 10:17 | Pagado     |             |               |          |
| 1405178422 | CDA  | 82062500-5     | ADUANA DE<br>VALPARAISO | SAN JOAQUIN | INDUSTRIAS FLORAMATIC<br>LIMITADA | 13/08/2014 13:18 | Pagado     |             | 0             |          |
| 1405178326 | CDA  | 96845100-6     | ADUANA DE<br>VALPARAISO | QUILICURA   | INGREDION CHILE S.A               | 13/08/2014 13:01 | Por firmar |             |               | 1        |

Ilustración 37: Bandeja para Firmante

#### 7.1.Firmar Documento

Para firmar el documento presione el botón **R**, tendrá una vista previa del documento y las opciones disponibles de "FIRMAR" y "DEVOLVER", para devolverle la prestación al supervisor (Ver Ilustración 38)

|       | 🕎 🛱 💊   🕅 🖂 📂 🔂 🗗                                                                                              | I 📮 🔀                     |
|-------|----------------------------------------------------------------------------------------------------|---------------------------|
| Pages | CERTIFICADO DE DESTI                                                                                           | NACIÓN ADUANERA           |
|       | Goberns de Chile                                                                                               | ALIMENTOS                 |
|       | CERTIFICADO DE DESTINACIÓN ADUANERA (CDA) Nº: 1405178153<br>Fecha: 10/04/2015<br>IDENTIFICACIÓN DEL IMPORTADOR |                           |
|       | Nombre o Razón : COMERCIALIZADORA E IMPORTADORA Rut : 7615<br>Social ESTRELLA DE DAVID LIMITADA Rut : 7615     | 5132-9                    |
|       | Dirección         : AV. LA PAZ 271, LOCAL 8           Comuna         : RECOLETA         Region : REGI          | ON METROPOLITANA          |
| 2     | Nombre :COSMIN GERONIMO REYES Rut :1474                                                                        | 2799-9                    |
|       |                                                                                                    |                           |
|       |                                                                                                    | Devolver Firmar documento |

Ilustración 38: Documento para firmar

Si desea Firmar la prestación presione el botón "FIRMAR DOCUMENTO", podrá ver una ventana que le pedirá su firma digital (Ver Ilustración 39)

| Seleccione un certificado para Firmar. | Firmar |
|----------------------------------------|--------|
|                                        |        |
|                                        |        |

Ilustración 39: Seleccionar certificado para firmar

Una vez seleccionado el certificado presione el botón "FIRMAR", se mostrará un mensaje indicando que el documento ha sido firmado

Si ha revisado más de un documento, y cree necesario que todos esos deben ser revisados puede realizar una firma masiva, este botón está en la bandeja de los casos.

Para devolver el documento al supervisor presione el botón "DEVOLVER", se mostrará un recuadro en donde debe indicar el motivo de la devolución (Ver Ilustración 40)

|                            |                   | × |
|----------------------------|-------------------|---|
| DEVOLVER TR                | ÁMITE             |   |
| Motivo de la<br>devolución |                   |   |
|                            | Cancelar Devolver |   |
|                            |                   |   |
|                            |                   |   |

Ilustración 40: Devolución del trámite

Una vez escrito el motivo de la devolución presione el botón "DEVOLVER", así la prestación será enviada al supervisor.

#### 1.1. Firma Manual

Para realizar una firma manual de algún trámite en el menú "ROLES" debe seleccionar la bandeja "FIRMA MANUAL" (Ver Ilustración 41)

| A | Roles                      | Reportes     | Búsqueda     | 1    | G-    |  |
|---|----------------------------|--------------|--------------|------|-------|--|
|   | Supervisor Comex Alimentos |              |              |      |       |  |
|   | Superv                     | isor de Inoc | uidad de los | Alim | entos |  |
|   | Superv                     | isor Comex   | Químicos     |      |       |  |
|   | Firma I                    | /lanual      |              |      |       |  |
|   | Superv                     | isor Zoonos  | sis          |      |       |  |

#### Ilustración 41: Firma Manual

Al seleccionar la opción se mostrará la bandeja en donde deberá subir el documento escaneado, para esto debe ingresar el número del trámite y luego seleccionar el archivo a subir (Ver Ilustración 42).

| Firma Manual      |                                          |
|-------------------|------------------------------------------|
| Número de Trámite |                                          |
| Archivo a Subir   | Seleccionar archivo No se eligió archivo |
|                   | Subir documento                          |

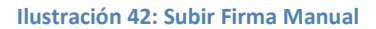

Una vez realizados estos pasos debe presionar el botón "SUBIR DOCUMENTO".